- 1- Como realizar uma reintegração no SiCaPEx
- 2- Primeiramente o militar tem que estar como excluído = não ativo no sistema.
- 3- Por meio do menu Ativa > Lançamentos > Militar temporário > Reintegração Judicial

| Ativa               |                                        |   |                                |
|---------------------|----------------------------------------|---|--------------------------------|
| Documento           |                                        |   |                                |
| Lançamentos         | Comuns (Carreira e Temporário)         | • |                                |
| Eventos Registrados | Militar de Carreira (exceto Sgt QE)    | • |                                |
| Atribuir Perfil     | Militar Temporário e Sgt QE            | • | 1000                           |
| Alertas             | Militar Temporário                     | • | Estágio Atual                  |
| Consultas           | Comuns (Inativo, Pensionista, Ex-Cmbt) | • | Militar em Tratamento de Saúde |
| Ficha Cadastro      |                                        | Г | Reintegração Judicial          |

4- O operador vai selecionar identidade militar ou CPF para começar a reintegração.

| Reintegração Jud                                                                         | cial (Ativa) / BAR N° 23, de 10/06/2022 - ALTERAR DOCUMENTO                                                                                                    |                         |
|------------------------------------------------------------------------------------------|----------------------------------------------------------------------------------------------------|-------------------------|
| Reintegração é a siti<br>para fins de tratame<br>Se a decisão judicial<br>Pesquisar por: | ação em que o militar licenciado retorna às fileiras da Instituição Militar, em regra, por força de decisão judicial,<br>ito de saúde até o restabelecimento de sua higidez física.<br>'or pela reforma do militar, então deverá ser utilizada a funcionalidade Reforma, disponível no perfil da Região Milita | al,<br>šo Militar.<br>D |
| 🔿 Idt Militar                                                                            | О СРЕ                                                                                                    |                         |
|                                                                                          |                                                                                                    | D                       |
| /ai digitar a ide                                                                        | ntidade                                                                                                    |                         |

5- Vai

| pessoa possui Número de Cadastro (Identi | dade Militar do Ex | (ército)? | Pesquisar |
|------------------------------------------|--------------------|-----------|-----------|

6- Preencher os dados do reintegrado

| Reintegração Judicial (Ativa) / BAR c. 🔊 23, de 10/06/2022-ALTERAR DOCUMENTO                                                                                                    |
|----------------------------------------------------------------------------------------------------|
| Reintegração é a situação em que o militar licenciado retorna às fileiras da Instituição Militar, em regra, por força de decisão judicial,<br>para fins de tratamento de saúde até o restabelecimento de sua higidez física.<br>Se a decisão judicial for pela reforma do militar, então deverá ser utilizada a funcionalidade Reforma, disponível no perfil da Região Militar. |
| - Dados Funcionais                                                                                                    |
| Posto/Grad: Soldado-Recruta 🗸 Nome de Guerra: G                                                                                                    |
| Data de Reintegração: Dt Última Prom: 01/03/2019                                                                                                    |
| Situação Regulamentar: Reintegrado Judicialmente Trânsito em Julgado? 🔿 Não 🔹 🔿 Sim                                                                                                    |
| - Documentos Funcionais                                                                                                    |
| Idt Militar: 0:                                                                                                    |
|                                                                                                    |
| - Dados Pessoais                                                                                                    |
| Nome: Gi                                                                                                    |
| Nome Social:                                                                                                    |
| Sexo: Masculino v Estado Civil: Solteiro v Escolaridade: Médio v                                                                                                    |
| Religião: Selecione V                                                                                                    |
| r Filiação                                                                                                    |
| Nome do Pai; 되 🗌 Não declarado                                                                                                    |
| Nome da Mãe: EL                                                                                                    |
| - Naturalidade                                                                                                    |
| Pais: BRASIL V UF: RJ V Cidade: Rio de Janeiro V                                                                                                    |
| Data de Nacionadas - O                                                                                                    |
| Data de Nasumenue: V                                                                                                    |
| - Documentos Pessoais                                                                                                    |
| CPF: 19 Pis Pasep: R Alist (RA): 3:                                                                                                    |
| - Identidade Civil                                                                                                    |
| Numero: R Orgao Expedidor: Ur: - Selectone V                                                                                                    |
| Data da Emissão:                                                                                                    |
| - Titulo de Eleitor                                                                                                    |
| Número: Zona TE: Seção TE:                                                                                                    |
|                                                                                                    |
| Número: Categoria:                                                                                                    |
|                                                                                                    |
| - Dados Médicos                                                                                                    |
| Tipo Sanguineo: Selecione Fator RH: Selecione                                                                                                    |
| - Comprovante Tipo Sanguíneo                                                                                                    |
| Órgão / Documento:                                                                                                    |
|                                                                                                    |
| * Campos Obrigatórios                                                                                                    |
| Salvar Cancelar                                                                                                    |
|                                                                                                    |

7- Salvar e homologar

- 8- Reintegração finalizada
- 9- Basta entrar na ficha do militar para verificar

10- O militar fica com a situação Reintegrado/Ativo e a situação regulamentar Reintegrado por decisão Judicial

|                                       | _                                                                                       |
|---------------------------------------|-----------------------------------------------------------------------------------------|
| G                                     |                                                                                         |
| 1                                     |                                                                                         |
| Reintegrado/Ativo                     |                                                                                         |
| r: Reintegrado por decisão judicial ( |                                                                                         |
| CML                                   |                                                                                         |
| с                                     |                                                                                         |
|                                       |                                                                                         |
| Bom                                   |                                                                                         |
|                                       | G<br>I<br>Reintegrado/Ativo<br>r: Reintegrado por decisão judicial (<br>CML<br>C<br>Bom |